# Get Connected

# eProducer — www.oneamerica.com/login

OneAmerica<sup>®</sup> provides you with access to plan and participant information and online sales support materials through our eProducer website.

### Using eProducer, you can:

- View business information, including:
  - Plan type and product information
  - Sales support materials
  - Investment information
- View secure plan and participant data, including:
  - Account detail and financial activity
  - Investment performance and unit values (daily or monthly)
  - Loan center information (if applicable)
  - Compliance testing results (if applicable)
  - Plan and participant reports
  - Important plan documents (if applicable)
- · View monthly and weekly commission reports (if applicable)

#### **Registration Steps**

- 1. Go to www.oneamerica.com/login
- 2. Click on "Register for a new account"
- 3. Click on the link to register with eProducer
- 4. Select type of registration

## Advisor registration

- **1.** Enter your Social Security number, Producer ID and Application State
- **2.** Create your User ID, Password and your security access information
- **3.** Agree to website terms of use and select "Submit" to complete the registration process

#### Associate registration

- 1. Enter Access Code and Producer ID
- **2.** Create your User ID, Password and your security access information
- **3.** Agree to website terms of use and select "Submit" to complete the registration process

## Broker/Dealer Firm registration

- 1. Review the Broker/Dealer Firm registration instructions
- 2. Enter Firm information
- **3.** Enter your information
- **4.** Create your User ID, Password and your security access information
- **5.** Agree to website terms of use and select "Submit" to complete the registration process

# Register for eProducer

#### Please select the type of registration

- Advisor
- Associate
- Broker/Dealer Firm

#### Next Cancel

**ONEAMERICA**<sup>®</sup> is the marketing name for the companies of OneAmerica | OneAmerica.com

#### Account access

Go to www.oneamerica.com/login.
Enter your User ID and password. Click Login.

# Account assistance and maintenance

- You can recover your User ID and/or your password by selecting the 'Forgot your User ID or Password?' options on **www.oneamerica.com**.
- You can change your User ID, password, and other security access information by logging into eProducer, then selecting the 'Security Access Settings' option under My Profile.
- You can add, delete or change administrator access by logging into eProducer, then selecting the 'Maintain Associate Access' option under My Profile.

**Note:** Group annuity contracts are issued by American United Life Insurance Company<sup>®</sup> (AUL) and registered variable annuity products are distributed by OneAmerica Securities, Inc., a Registered Investment Advisor, Member, FINRA, SIPC, One American Square, Indianapolis, IN 46282, 1-877-285-3863. For assistance, please contact the Support line at **1-800-561-3329**.

**ONEAMERICA**<sup>®</sup> is the marketing name for the companies of OneAmerica | OneAmerica.com

2 of 2